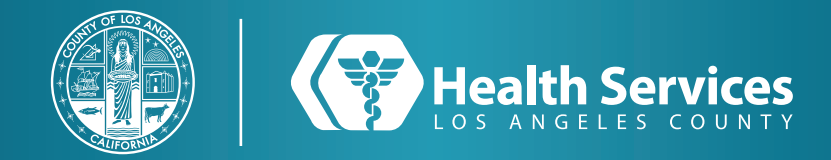

# Como Programar una Cita en su LA Health Portal Aplicación

### 1 Abra la aplicación de "LA Health Portal" en su teléfono e inicia sesión.

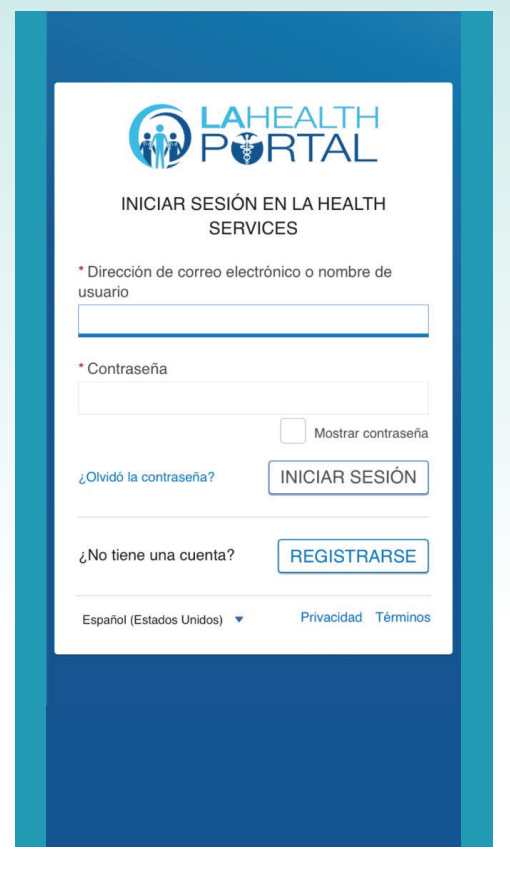

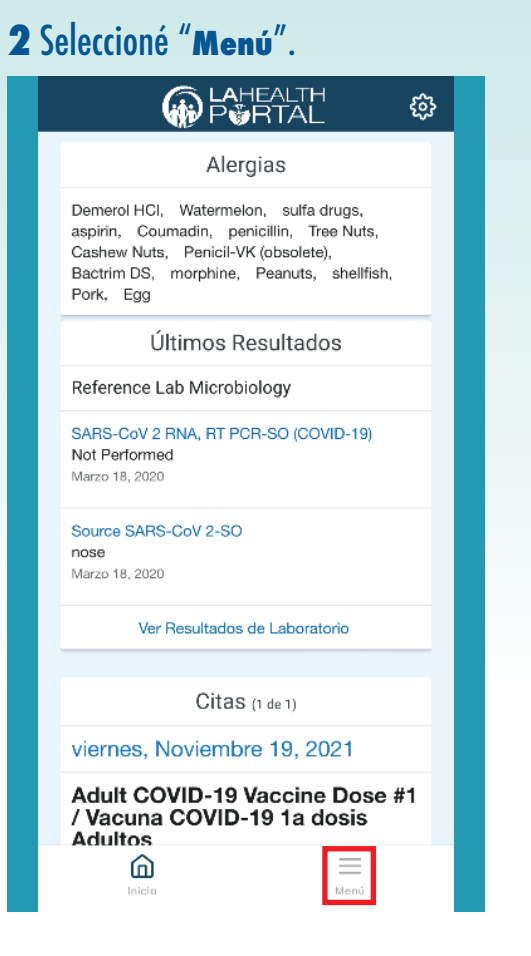

#### 3 Seleccione "Citas".

| Menú                       |   |
|----------------------------|---|
| Tablero                    |   |
| LA Health Services Website |   |
| Record de Salud            | > |
| Citas                      | > |
| Mensajería                 | > |
| Renovación de Prescripción |   |
| Recursos de la comunidad   |   |
| Obtenga atención ahora     |   |
|                            |   |
|                            |   |
|                            |   |
|                            |   |
|                            |   |
|                            |   |
|                            |   |
|                            |   |

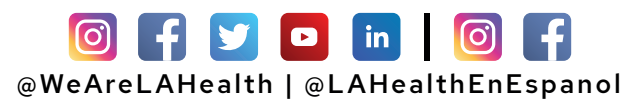

# Como Programar una Cita en su LA Health Portal Aplicación

#### 4 Seleccione "Solicitar Cita".

| 🗸 Menú             | Citas |      |  |
|--------------------|-------|------|--|
| Ver próximas citas |       |      |  |
| Solicitar cita     |       |      |  |
|                    |       |      |  |
|                    |       |      |  |
|                    |       |      |  |
|                    |       |      |  |
|                    |       |      |  |
|                    |       |      |  |
|                    |       |      |  |
|                    |       |      |  |
|                    |       |      |  |
|                    |       |      |  |
|                    |       |      |  |
|                    |       |      |  |
| ^                  |       |      |  |
| Inicio             |       | Menú |  |

#### 5 Desplácese hacia abajo hasta "Elija una razón para su visita".

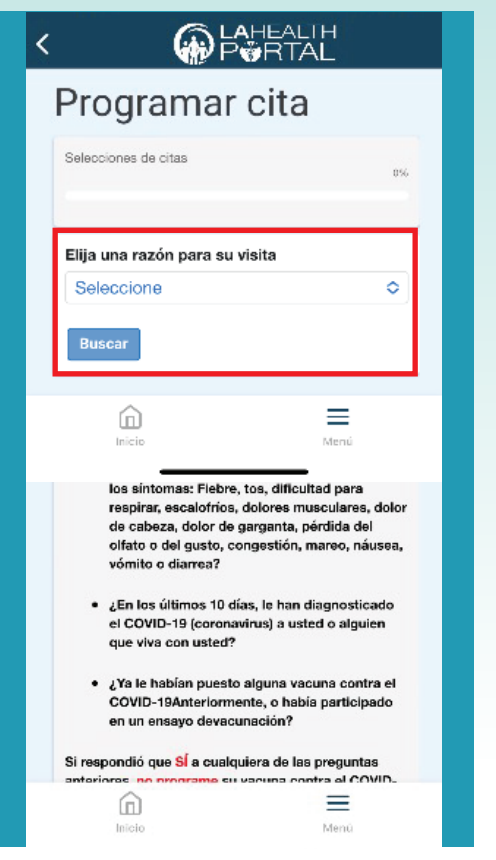

## 6 Seleccione una razón o escoja "Pida una Cita" y llene su información.

| ļ                 | Appointment / Pida<br>una Cita                                                                                                    |                                    |
|-------------------|----------------------------------------------------------------------------------------------------|------------------------------------|
| (<br>  <br>  <br> | Urgent Care In-<br>Person Visit / Visita<br>de atención urgente<br>en persona                                                                                                    |                                    |
|                   | Urgent Care Phone<br>Visit / Visita de<br>atención urgente por<br>teléfono                                                                                                    | \$                                 |
|                   | Urgent Care Video<br>Visit / Visita de<br>atención urgente por<br>video                                                                                                    | ¢                                  |
| 2                 |                                                                                                    | enu<br>1                           |
| Pa                | Olicitar una cita<br>ra enviar un mensaje a su clínica, busqu<br>mbre de su médica. Si no puede encont<br>mbre de su médica, busque por el noml<br>nica (ejemplo: "HARBOR - Cardiología") | ie el<br>trar el<br>bre de su<br>- |
| no<br>clí<br>Si   | mbre de su médico. Si no puede encont<br>mbre de su médico, busque por el nom<br>nica (ejemplo: "HARBOR - Cardiología")<br>ésta es una emergencia, por favor llame                        | rar el<br>bre de su<br>e al 911.   |

# For Login Support: Call 866-889-0055

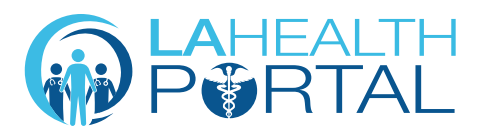

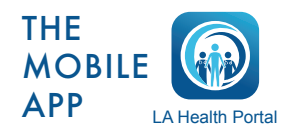

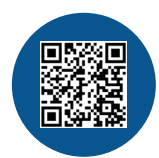

Create an Account and Self Enroll at: dhs.lacounty.gov/lahealthportal